## **Approving Online Loan Requests**

The online loan withdrawal request feature allows for a simplified sponsor approval process. You will receive an email notification that a loan has been submitted for approval. If the participant has uploaded supporting documentation for the approval such as for a principal residence loan, you will receive a second email that includes the participant provided supporting documentation for the loan. Follow the below steps to log in and review the distribution along with the supporting documentation, if applicable.

**Important**: If the participant has requested a principal residence loan, they must upload supporting documentation which may consist of a copy of their purchase agreement or mortgage agreement dated within 90 days of the loan request.

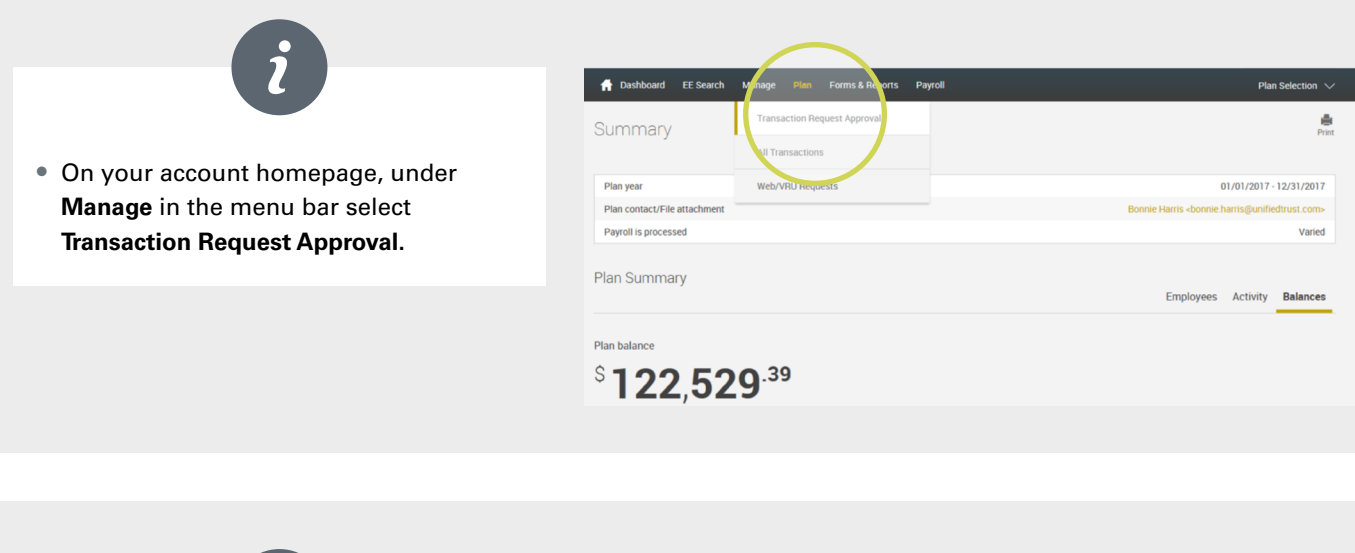

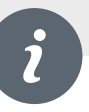

- Search for a specific loan request by Name, Social Security Number or Confirmation Number.
- Or search for a specific loan request by Current Status or Date Range.

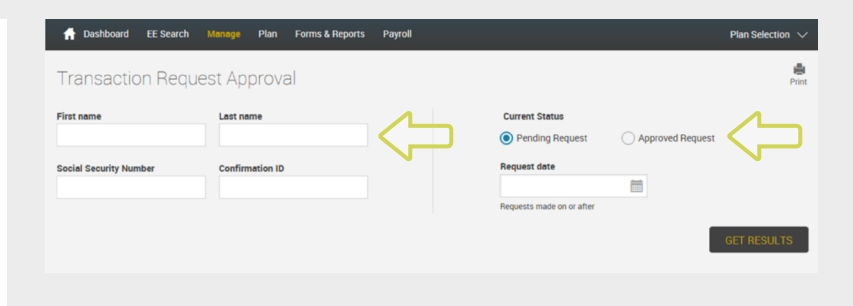

## i

- Click View under Transaction Summary to view and print Participant's Loan Request.
- Click an option under **Approve/ Cancel** request to approve or reject loan requests.
- Once you've made a selection for all requests, click **Submit** to continue.

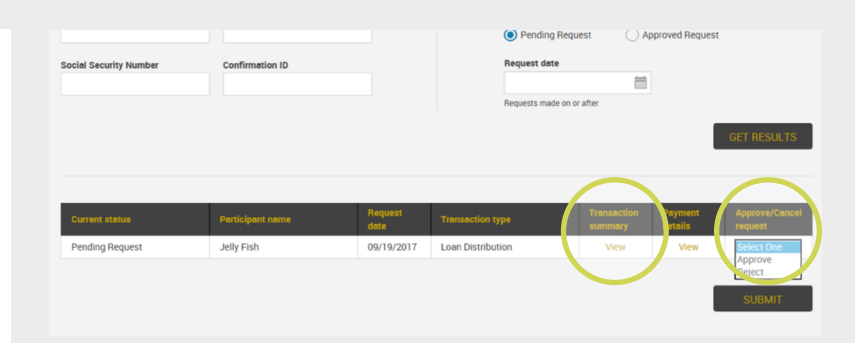

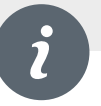

- You're done! Your Loan Request approvals and rejections are complete.
- For approved loans, you will receive an email with the final loan information and amortization schedule for your records.

| ਜ Dashboard EE Searc     | h Manage Plan Forms & Repor | s Payroll                |                                                                                  | Plan Selection $\smallsetminus$ |
|--------------------------|-----------------------------|--------------------------|----------------------------------------------------------------------------------|---------------------------------|
| Transaction Rec          | quest Approval              |                          |                                                                                  | Print.                          |
| ✓ Your changes have been | saved.                      |                          |                                                                                  |                                 |
| First name               | Lest name                   | Curre<br>Peque<br>Peques | nt Status<br>ending Request Approved Request<br>ist dete<br>its made on or after | GET RESULTS                     |
| No Records found         |                             |                          |                                                                                  | SUBMIT                          |